# INSTRUCȚIUNI DE UTILIZARE A PLATFORMEI DE SIMULARE ADMITERE LICENȚĂ 2025

Pe site-ul admitere.ase.ro se accesează link-ul către platforma de înscriere.

#### PASUL 1: Se creează un cont nou de candidat.

Se creează UN SINGUR CONT pentru un singur candidat, indiferent de numărul opțiunilor dorite.

Recomandăm folosirea unui email PERSONAL (nu cel de la liceu), care este verificat frecvent, întrucât pe emailul folosit la crearea acestui cont se vor primi înștiințări cu privire la statusul înscrierii.

ATENTIE! Acest cont va fi creat exclusiv pentru simulare înscriere și va fi valabil DOAR pe perioada sesiunii de simulare mai 2025. Acest cont NU este contul de student!

Rezultatele obținute în urma simulării nu vor influența sesiunea de admitere din iulie 2025.

Crearea de conturi este posibilă doar în perioada 28 aprilie - 8 mai ora 12:00.

| Înregistrare   Creează un cont nou.   Email   emailpersonal@gmail.com   Se recomandă evitarea folosirii conturilor de email din domeniile yahoo.com și ymail.com   Parolă   Confirmă parola   Inregistrare | Admitere ASE                                                                                                    | Înregistrare Autentificare                                                           |
|----------------------------------------------------------------------------------------------------|----------------------------------------------------------------------------------------------------|--------------------------------------------------------------------------------------|
|                                                                                                    | Înregis<br>Creează un<br>Email<br>emailpersonal@g<br>Se recomandă evitare<br>email din domeniile y<br>Parolă<br><br>Confirmă parola | trare<br>cont nou.<br>mail.com<br>a folosirii conturilor de<br>ahoo.com și ymail.com |

După introducerea datelor solicitate de către platformă și apăsarea butonului "Înregistrare", pe adresa folosită se va primi un email cu link-ul de confirmare a emailului.

| [ASE Admitere] Confirmarea email-ului Mesaje primite ×                                                                                                    |
|----------------------------------------------------------------------------------------------------|
| No-Reply Admitere ASE <no-reply-admitere@ase.ro><br/>cåtre eu ▼</no-reply-admitere@ase.ro>                                                                                                    |
| Acest email automat vă este transmis ca urmare a înregistrării unui cont pe platforma de înscrieri la licență a Academiei de Studii Economice din București.                                                         |
| În vederea confirmării adresei de email folosite, vă rugăm să accesați acest <u>link.</u>                                                                                                    |
| Acest email este trimis de pe o adresă de email nemonitorizată.                                                                                                    |
| Pentru probleme de natură tehnică legate de platforma de înscriere ASE, vă rugăm să ne contactați la adresa admitere.suport@ase.ro sau la numerele de telefon:                                                       |
| <ul> <li>0372 715 513</li> <li>0728 884 613</li> <li>021 319 19 00 interior: 304</li> <li>În situația în care înregistrarea nu a fost efectuată de către dumneavoastră, vă rugăm să ignorați acest mesaj.</li> </ul> |
|                                                                                                    |

Pentru confirmare ca adresa este corectă, se accesează link-ul din email, urmând să se deschidă o fereastră care anunță confirmarea cu succes a emailului. Din acest moment, autentificarea este posibilă pe baza emailului și a parolei alese anterior.

| Admitere ASE                                                                          | Inregistrare  | Autentifica |
|---------------------------------------------------------------------------------------|---------------|-------------|
| Confirmare email                                                                      |               |             |
| Email-ul a fost confirmat cu succes. Accesează pagina de Autentificare pentru logarea | în aplicație. | ×           |

| PASUL 2: AUTEN | TIFICARE CU DATELE SET | ATE ANTERIOR.                                                         |           |              |               |  |
|----------------|------------------------|-----------------------------------------------------------------------|-----------|--------------|---------------|--|
|                | Admitere ASE           |                                                                       |           | Înregistrare | Autentificare |  |
|                |                        | Autentificare                                                         | ò         |              |               |  |
|                |                        | Autentifică-te folosin<br>contul tău din aplicaț                      | d<br>ție. |              |               |  |
|                |                        | Accesarea contului neces<br>confirmarea adresei de<br>email folosite. | sită      |              |               |  |
|                |                        | Email                                                                 |           |              |               |  |
|                |                        | emailpersonal@gmail.com                                               |           |              |               |  |
|                |                        | ·····                                                                 | ©         |              |               |  |
|                |                        | □ Păstrează-mă autentificat                                           |           |              |               |  |
|                |                        | Log in                                                                |           |              |               |  |
|                |                        | Înregistrare                                                          |           |              |               |  |
|                |                        | Retrimite email-ul de confirmare                                      |           |              |               |  |

În pagina principală există 2 meniuri: Înscriere și Admitere. Acestea corespund anumitor perioade din parcursul sesiunii de admitere. În zona Înscriere se introduc datele de înscriere, iar în zona Admitere vor fi afișate informații cu privire la susținerea probei/probelor scrise și rezultatul obținut.

| -                                     | ¢.                          | h<br>k             |
|---------------------------------------|-----------------------------|--------------------|
| ASE - A                               | dmitere Licent              | ă 2025             |
|                                       | Simulare                    |                    |
| Sunteți au                            | tentificat cu estid@s       | lud.ase.ro         |
| B                                     | Admitere                    | <b>O</b><br>Suport |
| Acți                                  | uni generale pern           | nise               |
| 11                                    | Idâugarea de noi candid     | aturi              |
| ~                                     | Adâugarea de noi înscri     | leri               |
| Plata                                 | i taxel de Inscriere și a o | ptiunitor          |
| <ul> <li>Matrix</li> <li>X</li> </ul> | Plata taxel de scolariza    | ine                |
|                                       | Simulare activă             |                    |
|                                       |                             |                    |

#### ÎNSCRIERE:

Crearea de cont + alegerea opțiunilor + apăsarea butonului "TRIMITE LA ÎNSCRIERE" se pot realiza în intervalul 28 aprilie – 8 mai ora 12:00.

Meniul "Înscriere" este dedicat introducerii datelor personale, a studiilor liceale, alegerii opțiunilor, încărcării documentelor și verificării finale a dosarului electronic generat.

| <ol> <li>După parcurgi</li> </ol>                                                                                                    | erea tuturor pașilor este necesară trimiterea la în                                                                                                    | iscriere                                                                                                   |                      |
|----------------------------------------------------------------------------------------------------|----------------------------------------------------------------------------------------------------|----------------------------------------------------------------------------------------------------|----------------------|
| TRIMITE LA                                                                                                    |                                                                                                    |                                                                                                    |                      |
| Date person<br>Introduceți                                                                                                    | nale<br>datele personale                                                                                                    |                                                                                                    |                      |
|                                                                                                    |                                                                                                    | Nicio informație introdusă                                                                                 |                      |
| + COMPLETEAZĂ                                                                                                    |                                                                                                    |                                                                                                    |                      |
| Studii liceal<br>Introduceți                                                                                                    | ie<br>datele despre studiile liceale                                                                                                    |                                                                                                    |                      |
|                                                                                                    |                                                                                                    | Nicio informație introdusă                                                                                 |                      |
| + COMPLETEAZĂ                                                                                                    |                                                                                                    |                                                                                                    |                      |
|                                                                                                    | INSCRIERE LA IF                                                                                                    |                                                                                                    | ÎNSCRIERE LA ID/IER  |
|                                                                                                    |                                                                                                    |                                                                                                    | THERETORIES WE REFTE |
| Optiuni pen                                                                                                    | 100 H                                                                                                    |                                                                                                    |                      |
| Alegeti opti                                                                                                    | unile de studiu pentru învătământ cu Frecventă                                                                                                    |                                                                                                    |                      |
| Alegeți opți                                                                                                    | unile de studiu pentru Învățământ cu Freovență.                                                                                                    | Nu evietă înecciare                                                                                        |                      |
| Alegeti opp                                                                                                    | nu le<br>unile de studiu pentru învățământ cu Frecvență                                                                                                    | Nu există înscriere                                                                                        |                      |
| <ul> <li>Alegeti opți</li> <li>+ crezază</li> </ul>                                                                                                    | eu le de studiu pentru Învățământ cu Frecvență.<br>Inile de studiu pentru Învățământ cu Frecvență                                                                                                    | Nu există înscriere                                                                                        |                      |
| <ul> <li>Aleges opp</li> <li>CREEAZĂ</li> </ul>                                                                                                    | uu μ<br>unile de studiu pentru Învăţământ cu Frecvenţă                                                                                                    | Nu există înscriere                                                                                        |                      |
| Aleges opp     Aleges opp     CREEAZA     Documente     Incárcas do                                                                                                    | pentru IF<br>comentel necesare pentru Învățământ cu Frecvență                                                                                                    | Nu există înscriere                                                                                        |                      |
| Aleges opp     Aleges opp     CREEAZÁ     Documente     Incárcas do                                                                                                    | pertru IF<br>comentele necesare pentru inväţământ cu Freovenţă                                                                                                    | Nu există înscriere<br>Nu există documente încărcate                                                       |                      |
| Aleges opp     Aleges opp     CREEAZÁ     Documente     Incárcas do     + COMPLETEAZÁ                                                                                                    | un lie de studiu pentru Învățământ cu Frecvență<br>Inviê<br>I <b>pentru IF</b><br>cumentele necesare pentru Învățământ cu Frecvență                                                                                                    | Nu există înscriere<br>Nu există documente încărcate                                                       |                      |
| Aleges opp     Aleges opp     CREEAZÁ     Documente     Incárcaj do     + COMPLETEAZÁ     Plata pentin                                                                                                    | u iř<br>Inile de studiu pentru İnväţământ cu Freovenţă<br>I <b>pentru IF</b><br>I cumentele necesare pentru İnväţământ cu Freovenţă<br>I<br>I IF                                                                                                    | Nu există înscriere                                                                                        |                      |
| Aleges opp     Aleges opp     CREEAZÁ     Documente     Incárcas do     Hoto pentar     Plata afere                                                                                                    | u uF<br>unile de studiu pentru învățământ cu Frecvență<br>p <b>entru IF</b><br>cumentele necesare pentru învățământ cu Frecvență<br>I<br><b>I IF</b><br>mă numărului de opțiuni alese pentru înscrierea la învăț                                                                                                    | Nu există înscriere<br>Nu există documente încărcate                                                       |                      |
| Aleges opp     Aleges opp     Aleges opp     CREEAZÀ     Documente     Incárcas do     Plata aferei                                                                                                    | unile de studiu pentru Învăţământ cu Freovenţă<br>pentru IF<br>soumentele necesare pentru învăţământ cu Freovenţă<br>I<br>I<br>I<br>I<br>I<br>I<br>I<br>I<br>I<br>I<br>I<br>I<br>I                                                                                                    | Nu există înscriere<br>Nu există documente încărcate<br>ământ cu Frecvență<br>Nu există obligații de plată |                      |
| Aleges opp     Aleges opp     Aleges opp     CREEAZÅ     Documente     Incércap dc     Plata pentin     Plata pentin     Plata afere     vizuALIZEAZÅ                                                                                                    | u IF<br>I a numărului de opțiuni alese pentru înscrierea la învâț                                                                                                    | Nu există înscriere                                                                                        | TRIMITE LA ÎNSCRIE   |
| Aleges opp     Aleges opp     CREEAZÁ     Documente     Indécad do     Plata pentir     Plata afere     vizuaLizEAZÁ                                                                                                    | rpentru IF<br>comentei e necesare pentru învățământ cu Frecvență<br>comenteie necesare pentru învățământ cu Frecvență<br>u IF<br>ntă numărului de opțiuni alese pentru înscrierea la învăț                                                                                                    | Nu există înscriere                                                                                        | TRIMITE LA ÎNSCRIE   |
| Aleges opp     Aleges opp     Aleges opp     CREEAZÅ     Documente     Incércap dc     Plata pentin     Plata pentin     Plata afere     VIZUALIZEAZÅ     Paqui neces                                                                                                    | u uF<br>u IF<br>u IF<br>u IF<br>u IF<br>u IF<br>u IF<br>tă numărului de opțiuni alese pentru înscrierea la Învăț<br>socrierii la Învățământ cu Frecverță<br>ari pentru însizarea înscrierii                                                                                                    | Nu există înscriere                                                                                        | TRIMITE LA ÎNSCRIE   |
| Aleges opp     Aleges opp     Aleges opp     CREEAZÁ     Documente     Indércat do     Plata pentin     Plata afere     VIZUALIZEAZÁ     VIZUALIZEAZÁ     Paqui neces     X Completarea                                                                                                    | rpentru IF<br>comentele necesare pentru învățământ cu Frecvență<br>comentele necesare pentru învățământ cu Frecvență<br>u IF<br>nă numărului de opțiuni alese pentru înscrieree la învăț<br>nacrierii la învățământ cu Frecvență<br>ai pentru finalizarea înscrierii<br>datelor personale                                                                                                    | Nu există înscriere                                                                                        | TRIMITE LA ÎNSCRIE   |
| Aleges opp + CREEAZĂ Documente<br>Incárcaj do + COMPLETEAZĂ • COMPLETEAZĂ • VIZUALIZEAZĂ • VIZUALIZEAZĂ • VIZUALIZEAZĂ • VIZUALIZEAZĂ • Parcursul în<br>Paşia neces × Completarea × Completarea                                                                                                    | pertru IF comentele necesare pentru învăţământ cu Frecvenţă  u IF tă numărului de opțiuni alese pentru înscrierea la învăţ scrierii la învăţământ cu Frecvenţă ari pentru finalizarea înscrierii datelor personale studiilor liceale                                                                                                    | Nu există înscriere                                                                                        | TRIMITE LA INSCRIE   |
| Aleges opp + CREEAZÁ 2 Documente Index of the index of the index of the | India de studiu pentru învăţământ cu Freovență<br>India de studiu pentru învăţământ cu Freovență<br>India de copuni alese pentru învăţământ cu Freovență<br>I I<br>India numărului de copuni alese pentru înscrierea la învăț<br>Inscrierii la Învăţământ cu Freovență<br>ari pentru finalizarea înscrierii<br>datelor personale<br>studiilor liceale<br>studiilor liceale<br>studiilor liceale | Nu există înscriere                                                                                        | TRIMITE LA ÎNSCRIE   |
| Aleges opp     Aleges opp     Aleges opp     CREEAZÁ     Documente     Incárcasi do     Parcursul in     Plata aferer     VIZUALIZEAZÁ     Parcursul in     Pagi neces     X Completarea     X Completarea     X Addugarea oj     X Efectuarea ci                                                                                                    | Inde e studiu pertru învăţământ cu Freovență<br>Internu IF<br>comentele necesare pentru învăţământ cu Freovență<br>I<br>I<br>I<br>I<br>I<br>I<br>I<br>I<br>I<br>I<br>I<br>I<br>I                                                                                                    | Nu există înscriere                                                                                        | TRIMITE LA ÎNSCRIE   |
| Aleges opp     Aleges opp     Aleges opp     CREEAZÁ     Documente     Incárcas do     Parcursul il     Pasia neces     YUZUALUZEAZÁ     Parcursul il     Pasia neces     X Completarea     X Addugarea op     X Incárcarea do     X Timiterea la                                                                                                    | u unile de studiu pentru învăţământ cu Frecvență  pentru IF comentele necesare pentru învăţământ cu Frecvență  u IF tă numărului de opțuni alese pentru înscrierea la învăţ  scrierii la învăţământ cu Frecvență ari pentru finalizarea înscrierii  datelor personale studiilor liceale sţiunilor ccumentelor obligatorii ăţi inscriere                                                         | Nu există înscriere                                                                                        | TRIMITE LA ÎNSCRIE   |
| Aleges opp + CREEAZÁ 2 Documente incárcas do + COMPLETEAZÁ 3 Plata pentin Plata afere • VIZUALIZEAZÁ • VIZUALIZEAZÁ • VIZUALIZEAZÁ • VIZUALIZEAZÁ • Completarea × Completarea × Completarea × Addugarea oj × Incárcarea do × Erecturarea pi × Trimiterea lai × Validarea de                                                                                                    | u unile de studiu pentru învăţământ cu Frecvență  pentru IF comentele necesare pentru învăţământ cu Frecvență  u IF tă numărului de opțiuni alese pentru înscrierea la învăţ  scrierei Ia Învăţământ cu Frecvență ari pentru finalizarea înscrierii  datelor personale studiilor liceale studiilor liceale studiilor liceale studiilor liceale studiilor liceale către comisie                  | Nu există înscriere                                                                                        | TRIMITE LA INSCRIE   |

Zonele din meniul "Înscriere" se activează pe măsură ce sunt completate toate datele din etapa anterioară. Astfel, DUPĂ completarea tuturor <u>Datelor personale</u> obligatorii, se va debloca zona de <u>Studii liceale</u>. După completarea tuturor câmpurilor obligatorii din zona <u>Studiilor liceale</u> se va debloca zona de <u>Opțiuni pentru IF / Opțiuni pentru ID/IFR</u>, zonă în care se pot selecta opțiunile dorite. După selectarea opțiunilor și salvare, se va activa zona de <u>Documente obligatorii</u>. După încărcarea tuturor documentelor obligatorii se activează butonul "<u>Trimite la Înscriere</u>".

| După parcurgerea tuturor pasilor este necesară                        | trimiterea la înscriere              |                              |
|-----------------------------------------------------------------------|--------------------------------------|------------------------------|
| TRIMITE LA ÎNSCRIERE (IF)                                             |                                      |                              |
| completare i                                                          | nformatii obligatori                 | i                            |
| Date personale<br>Introduceți datele per gale                         | inormaçii obligatori                 | •                            |
|                                                                       | Nicio informație introdusă           |                              |
| + COMPLETEAZĂ                                                         |                                      |                              |
|                                                                       |                                      |                              |
| Studii liceale<br>Introduceți dateleactivarea zor                     | iei următoare                        |                              |
|                                                                       | Nicio informație introdusă           |                              |
| F COMPLETEAZĂ                                                         |                                      |                              |
| ÎNSCRIERE I A IE                                                      |                                      | ÎNSCRIERE LA ID/IER          |
|                                                                       |                                      | IT SOLUTION SET IN ( ) IT IT |
| Opțiuni pentru IF<br>Alegeți opțiunile de studio tru învățământ cu Fi | recvență                             |                              |
|                                                                       | Nu există înscriere                  |                              |
|                                                                       |                                      |                              |
| + CREEAZĂ                                                             |                                      |                              |
| Documente pentru IF                                                   | it cu Frecventă                      |                              |
|                                                                       | Nu există documente încăroate        |                              |
|                                                                       | ing existe documente incarcate       | ,                            |
| + CUMPLETEAZA                                                         |                                      |                              |
| Plata pentru IF                                                       | nscrierea la Învătământ cu Frecventă |                              |
| Plata aferenta numarului de obtiuni alese pentru i                    |                                      |                              |

Până la data de 8 mai 2025 la ora 12:00 candidatul trebuie să aibă bifate toate etapele până la "Trimiterea la înscriere", inclusiv.

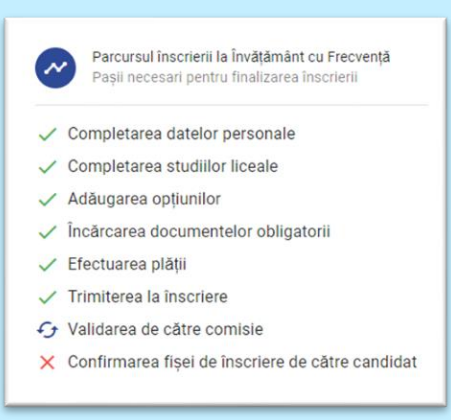

### PASUL 3: SELECTAREA OPȚIUNILOR PENTRU ÎNSCRIERE.

După completarea datelor personale și a studiilor liceale se activează zonele de "Înscriere la IF" și "Înscriere la ID/IFR"

|     | Alegeți opțiunile de studiu pentru învățământ cu Frecvență                                                                                           |
|-----|----------------------------------------------------------------------------------------------------|
|     | Nu există înscriere                                                                                                    |
|     |                                                                                                    |
|     |                                                                                                    |
|     |                                                                                                    |
|     |                                                                                                    |
| 2   | Declarații                                                                                                    |
| /   | nu am fost exmatriculat fără drept de reînmatriculare din ASE                                                                                        |
|     | nu voi urma concomitent două programe de studii finanțate de la bugetul de stat, indiferent de nivelul lor și nu voi urma                            |
| -   | am fost înmatriculat la un alt program de studii universitare de licență, și am beneficiat de finanțare                                              |
|     | de la buget                                                                                                    |
|     | nu am rost inmatriculat la un alt program de studii universitare de licența                                                                          |
|     | am absolvit o altá facultate                                                                                                    |
|     | internațional                                                                                                    |
| dac | că nu a beneficiat de finanțare de la buget, dar a fost înmatriculat la un alt program de studii universitare de licență la taxă, se va menționa "0" |
|     |                                                                                                    |
| >   |                                                                                                    |
|     | Alegeli statuturile speciale care vi se aplica (implica incarcarea de documente doveditoare)                                                         |
|     | Scutit plata inscriere Olimpic Rrom Protecție socială Cadru didactic Roman de pretutindeni                                                           |
|     | Minoritate Grup vulnerabil                                                                                                    |
|     |                                                                                                    |
|     |                                                                                                    |
|     |                                                                                                    |
|     |                                                                                                    |
|     |                                                                                                    |
|     |                                                                                                    |
|     | + CRFFAZĂ                                                                                                    |
|     | OREDAEX                                                                                                    |

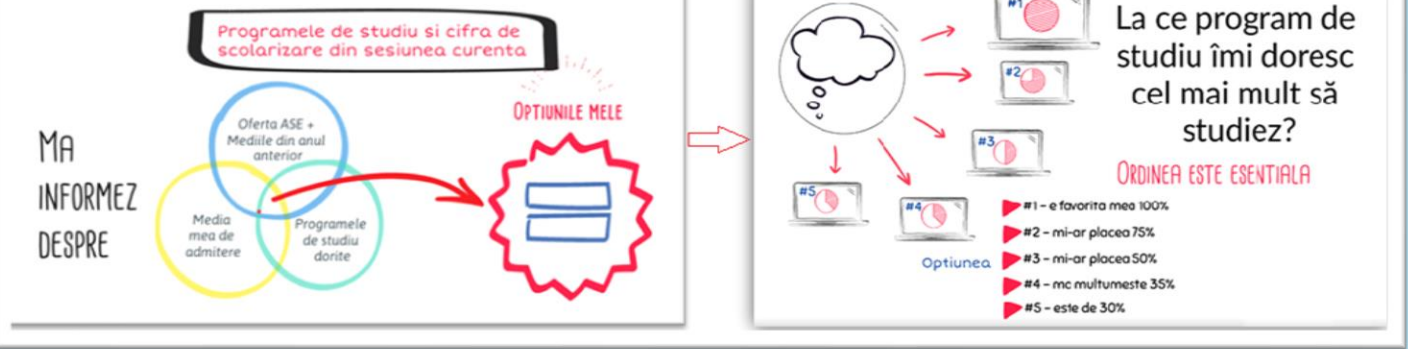

Se pot selecta opțiuni într-o limbă străină sau opțiuni în limba română + o limbă străină. Nu se pot selecta opțiuni de la 2 limbi străine diferite.

**ORDINEA** selectării opțiunilor este ordinea în care sistemul va încerca repartizarea candidatului, așadar opțiunea 1 ar trebui să fie cea care este dorită 90%, opțiunea 2 dorita 80% samd. până la opțiunea "n", care are procentul cel mai mic ca preferință.

Dacă s-au selectat opțiuni la buget dar se dorește să existe posibilitatea ocupării unui loc la taxă, este neapărat ca opțiunea la taxă să se regăsească în lista de opțiuni selectate. Opțiunile sunt diferite între buget si taxă, dacă la înscriere se selectează doar opțiuni la buget, nu se poate alege ulterior plata taxei în vederea ocupării unui loc la taxă.

Se "Salvează" după fiecare adăugare/eliminare/mutare mai sus/jos ierarhic a unei opțiuni.

|   | Alegeți limba de organizare a viitoarelor programe de studii (o singură limbă străină): Română, Engleză<br>Română Engleză Franceză Germană |            |              |        |
|---|----------------------------------------------------------------------------------------------------|------------|--------------|--------|
|   | Opţiuni Română, Engleză Opţiuni Română, Engleză                                                                                            |            |              |        |
| 1 | Cod optiune 13 - Statistică și previziune economică - Buget                                                                                | ↑          | $\checkmark$ |        |
| 2 | Cod optiune 11 - Informatică economică (în limba engleză) - Buget                                                                          | $\uparrow$ | $\checkmark$ |        |
| 3 | Cod optiune 9 - Informatică economică - Buget                                                                                              | $\uparrow$ | $\checkmark$ |        |
| 4 | Cod optiune 14 - Statistică și previziune economică - Taxă                                                                                 | ↑          | $\checkmark$ |        |
| 5 | Cod optiune 12 - Informatică economică (în limba engleză) - Taxă                                                                           | $\uparrow$ | $\checkmark$ | I.     |
| 6 | Cod optiune 10 - Informatică economică - Taxă                                                                                              | $\uparrow$ | $\checkmark$ | i.     |
| 7 | Cod optiune 8 - Cibernetică economică - Taxă                                                                                               | $\uparrow$ | $\checkmark$ |        |
| 8 | Cod optiune 49 - Drept - Buget                                                                                                    | $\uparrow$ | $\checkmark$ |        |
| 9 | Cod optiune 50 - Drept - Taxã                                                                                                    | ↑          | $\checkmark$ |        |
|   |                                                                                                    |            | <b>3</b> s/  | LVEAZĂ |

După salvare în zona de Opțiuni, se poate completa zona de Documente.

## PASUL 4: ÎNCĂRCAREA DOCUMENTELOR

| Est  | te puternic încurajată utilizarea unei aplicații/unelte de încredere pentru scanarea documen                        | telor, disponibilă gratuit pe dispozitive mobi |
|------|----------------------------------------------------------------------------------------------------|------------------------------------------------|
| (Ca  | amScanner, Microsoft Office, Adobe Scan). Este descurajată încărcarea de fotografii în care                         | e documentele sunt insuficient lizibile sau    |
| inc  | complet vizibile, din moment ce va conduce la respingerea temporară a înscrierii.                                   |                                                |
|      |                                                                                                    |                                                |
| În c | cazul în care aveți documente în altă limbă decât româna, trebuie să atașați și traducerea (î                       | în același document)                           |
|      | cazul în care aveți documente în altă limbă decât româna, trebuie să atașați și traducerea (î<br>imente obligatorii | n același document)                            |

După încărcarea documentului, se activează butonul de Trimite la Înscriere.

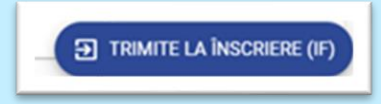